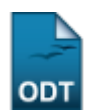

## Estornar Conclusão Coletiva

| Sistema            | SIGAA                         |
|--------------------|-------------------------------|
| Módulo             | Graduação                     |
| Usuários           | Perfil Específico do DAE      |
| Perfil             | Administrador DAE, Chefia DAE |
| Última Atualização | 11/10/2016 13:46              |

Esta funcionalidade permite que os usuários do Departamento de Administração Escolar (DAE) realizem o estorno de conclusão coletiva caso determinado discente tenha concluído o curso e, por alguma razão, essa ação tenha sido realizada indevidamente; podendo o aluno solicitar o estorno da operação de conclusão a fim de manter o vínculo com a Instituição.

Para realizar esta operação, acesse o SIGAA → Módulos → Graduação → Matrículas e Programas → Programa → Estornar Conclusão Coletiva.

O sistema exibirá a seguinte tela:

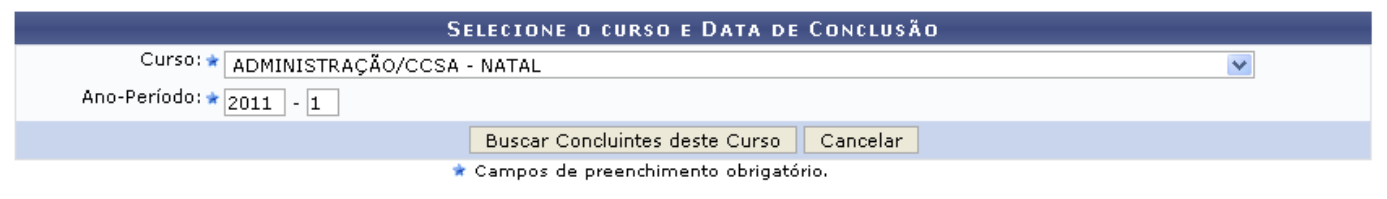

Graduação

Caso desista da operação, clique em *Cancelar* e confirme na janela que será apresentada pelo sistema. Esta operação é válida para todas as telas que apresentem esta função.

Para retornar à página inicial do módulo, clique no link **Graduação**. Esta opção é válida sempre que a função estiver disponível.

Na tela acima, o usuário deverá selecionar o *Curso* e o *Ano-Período* para buscar os concluintes do curso escolhido. Exemplificaremos esta ação com o *Curso* <u>ADMINISTRAÇÃO/CCSA - NATAL</u> e *Ano-Período* <u>2011.1</u>. Após informar estes dados, clique em **Buscar Concluintes deste Curso**. Os resultados serão obtidos da seguinte maneira:

| DADOS DA TURMA DE CONCLUSÃO         |                              |                        |                   |  |  |
|-------------------------------------|------------------------------|------------------------|-------------------|--|--|
| Curso:                              | ADMINISTRAÇÃO/CCSA - NATAL   |                        |                   |  |  |
| Ano - Período:                      | 2011.1                       |                        |                   |  |  |
| Status que os alunos devem ficar: 🖈 | ATIVO                        | ♥                      |                   |  |  |
|                                     |                              |                        |                   |  |  |
| SELECIONE OS ALUNOS QUE SERÃO ESTO  | DRNADOS                      |                        |                   |  |  |
| ✓ Discente                          |                              | Data Conclusão         | Matriz Curricular |  |  |
| 2010000000 - NOME DO DISCENTE       |                              | 13/05/2011             | M - BACHARELADO   |  |  |
|                                     | Estornar Alunos Selecionados | < Escolher Outro Curso | Cancelar          |  |  |
|                                     | CONFIDME SHA SENHA           |                        |                   |  |  |
|                                     | LUNFIKME SUA SENHA           |                        |                   |  |  |
|                                     | Senha: 🖈 🚥 🚥                 |                        |                   |  |  |
|                                     | 🖈 Campos de preench          | imento obrigatório.    |                   |  |  |

Clique em **Escolher Outro Curso** para realizar este mesmo procedimento com um curso diferente. O sistema irá então retornar à página inicialmente demonstrada neste manual.

Em *Status que os alunos devem ficar*, selecione entre as opções *ATIVO*, *FORMANDO* ou *GRADUANDO* para especificar o vínculo do discente com a Instituição. Nesta ação, selecionamos o status *ATIVO*. Na seção *Selecione os Alunos que serão Estornados*, marque aqueles que deseja realizar o estorno da conclusão coletiva. Confirme a operação digitando no campo *Senha* a senha de acesso do usuário ao sistema. Feito isso, clique em *Estornar Alunos Selecionados* para prosseguir. Será apresentada a mensagem de sucesso abaixo:

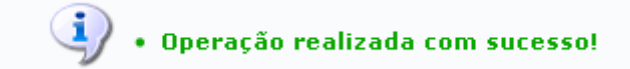

**Bom Trabalho!** 

## **Manuais Relacionados**

- Trancar Programa
- Submeter Trancamento de Programa

<< Voltar - Manuais do SIGAA

| From:<br>https://docs.info.ufrn.br/ -                                                                                                    |            |
|----------------------------------------------------------------------------------------------------|------------|
| Permanent link:<br>https://docs.info.ufrn.br/doku.php?id=suporte:manuais:sigaa:graduacao:matriculas_e_programas:programa:estornar_conclusao_coletiva |            |
| Last update: 2016/10/11 13:46                                                                                                    | EIKSEKUKNA |
|                                                                                                    |            |